介護サービス情報公表システムにおいて 「定期巡回・随時対応型訪問介護看護事業所」 を検索する手順

I. 都道府県の中から「埼玉」をクリックします。

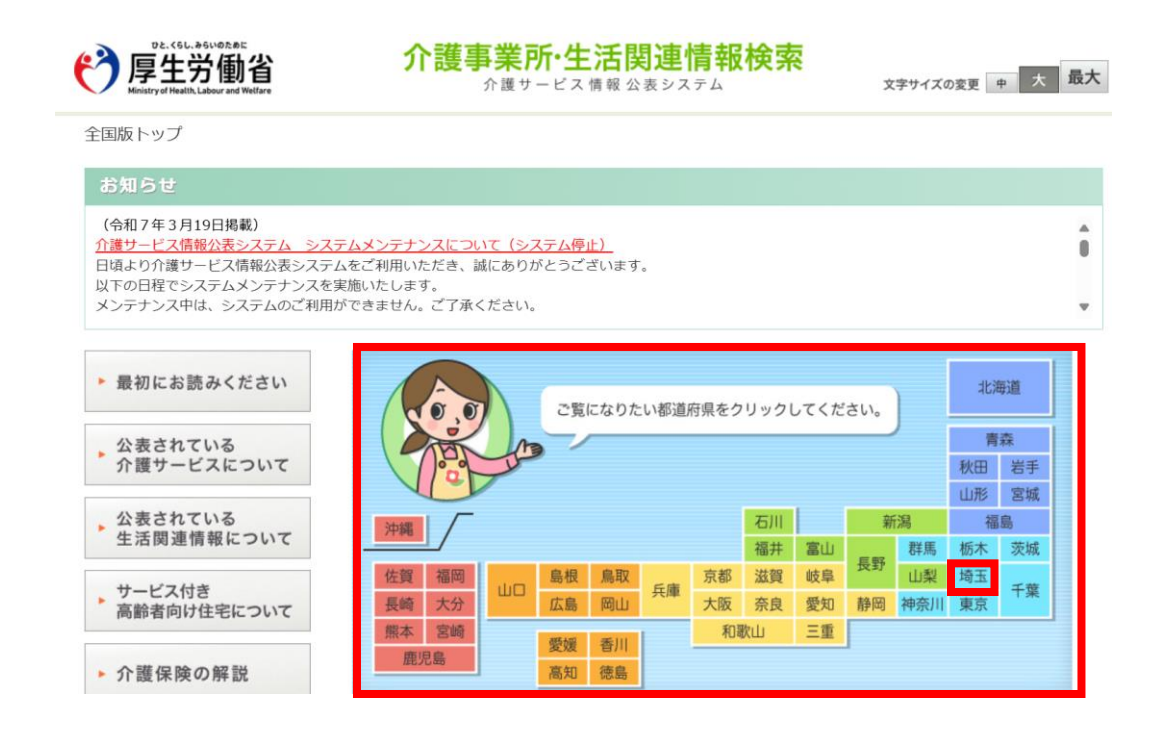

## Ⅱ.「介護事業所を検索する」をクリックします。

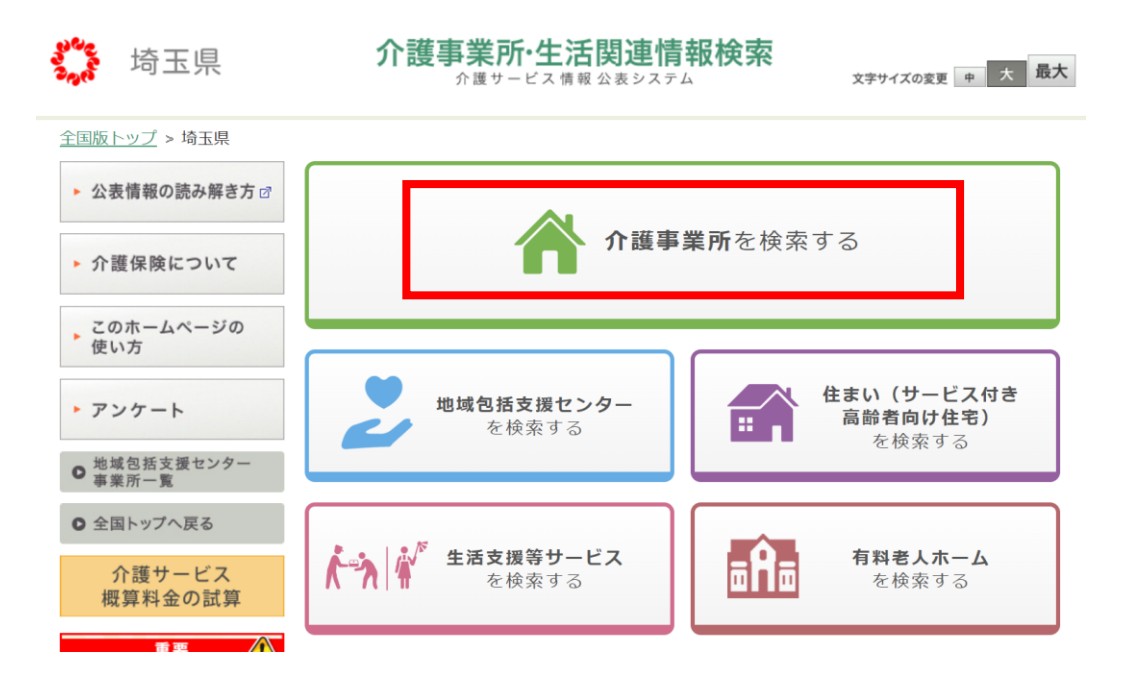

## Ⅲ. 「他の条件で探す」の

## 「詳しい条件で探す(ケアマネジャー等)」をクリックします。

| キーワード検索              |      |
|----------------------|------|
| 事業所名 市町村名等を入力        | Q 検索 |
|                      |      |
| 他の条件で探す              |      |
| Q 本人家族に合ったサービスを探す    |      |
|                      |      |
| Q 目的や場所に合わせて介護事業所を探す |      |
|                      |      |
| Q 詳しい条件で探す(ケアマネジャー等) |      |

Ⅳ.「サービスの種類」から「定期巡回・随時対応型訪問介護看護」を 選択します。

| 事業所検索(条件検索)                      |                                                                                     |  |  |  |
|----------------------------------|-------------------------------------------------------------------------------------|--|--|--|
| 地図から探す サービスから探す お住まいの住所から探す 条件検索 |                                                                                     |  |  |  |
| サービスの種類                          | 定期巡回・随時対応型訪問介護看護<br>「通所りバビワデーション                                                    |  |  |  |
| 事業所の所在地                          | 特定施設入居者生活介護(有料老人ホーム)<br>地域密着型特定施設入居者生活介護(有料老人ホーム)                                   |  |  |  |
| 事業所の名称                           | 特定施設入居者生活介護(軽費老人ホーム) 地域密着型特定施設入居者生活介護(軽費老人ホーム)                                      |  |  |  |
| 事業所番号                            | 特定施設入居者生活介護(有料老人ホーム(サービス付き高齢者向け住宅))<br>地域密着型特定施設入居者生活介護(有料老人ホーム(サービス付き高齢者向け住宅))     |  |  |  |
| 法人種別                             | 福祉用具貸与<br>特定福祉用具販売<br>定期巡回・随時対応型訪問介護看護                                              |  |  |  |
|                                  | 小規模多機能型居宅介護     事務/       認知症対応型共同生活介護     事務/       看護小規模多機能型居宅介護(複合型サービス)     事務/ |  |  |  |
| キーワードで検索                         | 居宅介護支援<br>介護老人福祉施設                                                                  |  |  |  |

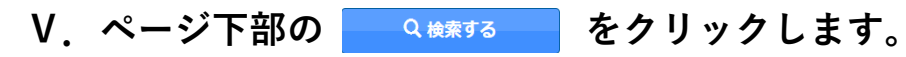

| サービスの種類  | (サービスを選択して下さい。) ✓<br>サービスを複数選択する                                                                                                    |                                                                                                    |  |
|----------|----------------------------------------------------------------------------------------------------|----------------------------------------------------------------------------------------------------|--|
| 事業所の所在地  | (市区町村を選択して下さい。)↓<br>市区町村を複数選択する 地図から選択する                                                                                                    |                                                                                                    |  |
| 事業所の名称   | 例:)介護サービス事業所<br>● いずれかのキーワードを含む ○ すべてのキーワードを含む                                                                                                    |                                                                                                    |  |
| 事業所番号    | 例:)102030405                                                                                                    |                                                                                                    |  |
| 法人種別     | <ul> <li>□ 社会福祉法人(社協以外)</li> <li>□ 医療法人</li> <li>□ 営利法人</li> <li>□ 農協</li> <li>□ その他法人</li> <li>□ 地方公共団体(市町村)</li> <li>□ その他</li> </ul>                                                                                             | <ul> <li>□ 社会福祉法人(社協)</li> <li>□ 社団・財団</li> <li>□ N P O 法人</li> <li>□ 生協</li> <li>□ 地方公共団体(部道府県)</li> <li>□ 地方公共団体(広域連合・一部事務組合等)</li> </ul> |  |
| キーワードで検索 | 例:) 夜間 診療 介護 新宿区<br>● いずれかのキーワードを含む ○ すべてのキーワードを含む                                                                                                    |                                                                                                    |  |
| 住まいから検索  | <ul> <li>〒 住所自動入力</li> <li>※郵便番号から住所を自動入力できます。</li> <li>※ハイフンは入力しないでください。</li> <li>入力例) 1010001</li> <li>選択してください。</li> <li>※マンション名・ビル名などの違物名は入力しないでください。</li> <li>入力例) 目黒区上目黒9-99</li> <li>事業所までの距離:</li> <li>選択してください。</li> </ul> |                                                                                                    |  |
| サービス提供地域 | 例:)新宿区 中野区 豊島区 杉並区                                                                                                    |                                                                                                    |  |
|          |                                                                                                    |                                                                                                    |  |

Q 検索する